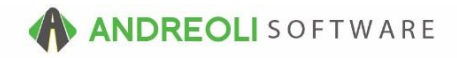

Ticket - Consolidating Tickets AV Ref # 570

There is also a video showing how to perform this function: Ticket - Consolidating Tickets (00:46) – AV Ref# 312

## About:

You may occasionally have situations where one customer has multiple open workorders that people have been working on. Maybe one employee started a ticket and another employee was not aware and started a new ticket for the same customer. The easiest method for merging those tickets together is the Consolidate ticket function available on the Ticket screen.

## How:

1. **Ticket Lookup** is the easiest method to find a ticket. Click on the Tickets icon on your tool bar:

BPOS Application File Views Appointments Tickets Inventory Customers Contacts Vehicles VSR Suppliers Links Set Store Help **T H** CLEAR 6 8 RESET 2 Q 8 <u>\_</u> R R -Tickets Clear Appt etch# Last Recent Workorder Quote Inventory TireBrands RESET Customers History Contacts Vehicles History VSR

2. Find your customer's multiple tickets:

| File Views Appointments Ticl                                                                                                    | kets Inventory (                                                     | Customers Co                           | intacts Vehicle                                                                      | s VSR Suppliers L                                                                        | inks Set Store Help                                                                                                    |                                                                                                    |                                                                                                    |                                                                                                    |  |  |  |  |  |  |
|----------------------------------------------------------------------------------------------------|----------------------------------------------------------------------|----------------------------------------|--------------------------------------------------------------------------------------|------------------------------------------------------------------------------------------|----------------------------------------------------------------------------------------------------|----------------------------------------------------------------------------------------------------|----------------------------------------------------------------------------------------------------|----------------------------------------------------------------------------------------------------|--|--|--|--|--|--|
| Clear Appt Tickets Fetcher Lost                                                                                                    | necent Workorder Q                                                   | b C Inventory                          | RESET Customers                                                                      | 🦾 🤶 🔊                                                                                    | es History VSR CARFAX ServiceCAT VSOC                                                                                                    | C Inspection TPMS ATD TC                                                                                                    |                                                                                                    |                                                                                                    |  |  |  |  |  |  |
| LOGIN: AATECH                                                                                                    |                                                                      |                                        |                                                                                      |                                                                                          | STORE NAME: HITS DEMO ST                                                                                                    | TORE #2                                                                                                    |                                                                                                    |                                                                                                    |  |  |  |  |  |  |
| VIEW: SALES COUNTER                                                                                                    |                                                                      |                                        | CU                                                                                   | STOMER: AAA SALE                                                                         | S [70825] VEHICLE: 2012 HONDA #                                                                                                    | ACCORD [TAG: AFT4777]                                                                                                    | STORE: 6                                                                                               |                                                                                                    |  |  |  |  |  |  |
| Ticket Scan                                                                                                    |                                                                      |                                        |                                                                                      |                                                                                          |                                                                                                    |                                                                                                    |                                                                                                    |                                                                                                    |  |  |  |  |  |  |
| Lookup                                                                                                    |                                                                      |                                        |                                                                                      |                                                                                          |                                                                                                    |                                                                                                    |                                                                                                    |                                                                                                    |  |  |  |  |  |  |
| ● All ○ Ticket# ○ Custome                                                                                                    | er# 🔿 Short Nan                                                      | e OVehicle                             | Tag 🔿 Order#                                                                         |                                                                                          |                                                                                                    |                                                                                                    |                                                                                                    |                                                                                                    |  |  |  |  |  |  |
| Status () All      Open () Clo                                                                                                    | sed Select                                                           | Dates Custom                           | - F5                                                                                 | ~ From 04/26                                                                             | 3/2016 🧐                                                                                                    |                                                                                                    |                                                                                                    |                                                                                                    |  |  |  |  |  |  |
| Type  Al  Workorder                                                                                                    | ⊖Quote ⊡Inci                                                         | ude 12/31/203                          | 2                                                                                    | To 06/25                                                                                 | 5/2016 🚳                                                                                                    |                                                                                                    |                                                                                                    |                                                                                                    |  |  |  |  |  |  |
| Exact Match ALL SALES                                                                                                    | REPS                                                                 | V Route#                               | Store# Store                                                                         | 2 V Max Resu                                                                             | ts 500 ×                                                                                                    |                                                                                                    |                                                                                                    |                                                                                                    |  |  |  |  |  |  |
|                                                                                                    |                                                                      |                                        |                                                                                      |                                                                                          |                                                                                                    |                                                                                                    |                                                                                                    |                                                                                                    |  |  |  |  |  |  |
| Display View  Retail  Wh                                                                                                    | tolesale                                                             |                                        |                                                                                      |                                                                                          |                                                                                                    |                                                                                                    |                                                                                                    |                                                                                                    |  |  |  |  |  |  |
| Find Cl                                                                                                    | ear Input Clear                                                      | All Recent 0                           | Open TireLink O                                                                      | rders Help                                                                               | Find Clear Input Clear All Recent Open TireLink Orders Help                                                                                |                                                                                                    |                                                                                                    |                                                                                                    |  |  |  |  |  |  |
| Ticket Scan, Maro, CD Data                                                                                                    | Talet See, Nuclear Sec.                                              |                                        |                                                                                      |                                                                                          |                                                                                                    |                                                                                                    |                                                                                                    |                                                                                                    |  |  |  |  |  |  |
| incke scan More GP Data                                                                                                    |                                                                      |                                        |                                                                                      |                                                                                          |                                                                                                    |                                                                                                    |                                                                                                    |                                                                                                    |  |  |  |  |  |  |
| Hener cearr Mole of Data                                                                                                    |                                                                      |                                        |                                                                                      |                                                                                          |                                                                                                    |                                                                                                    |                                                                                                    |                                                                                                    |  |  |  |  |  |  |
| Ticket # T                                                                                                    | A ×                                                                  | SR#                                    | Cust #                                                                               | Short Name                                                                               | Name                                                                                                    | Tag#                                                                                                    | Date                                                                                                   | Yr-Make-Model                                                                                                    |  |  |  |  |  |  |
| Ticket # T<br>-7542539 QUO                                                                                                    | A ×                                                                  | SR#                                    | Cust #<br>176843                                                                     | Short Name<br>ADERHOLT                                                                   | Name<br>BETCY ADERHOLT                                                                                                    | Tag#<br>GJY-464                                                                                                    | Date<br>04/26/2016                                                                                     | Yr-Make-Model<br>2010 KIA FORTE                                                                                                    |  |  |  |  |  |  |
| Ticket # T<br>-7542539 QUO<br>-7542518 QUO                                                                                                    | A ×                                                                  | SR#<br>H<br>B                          | Cust #<br>176843<br>212864                                                           | Short Name<br>ADERHOLT<br>HORTON                                                         | Name<br>BETCY ADERHOLT<br>CHARLES HORTON                                                                                                   | Tag#<br>GJY-464<br>YOUNIVDR                                                                                                    | Date<br>04/26/2016<br>04/26/2016                                                                       | Yr-Make-Model<br>2010 KJA FORTE<br>2008 MERCEDES-BENZ S550                                                                                                    |  |  |  |  |  |  |
| Ticket # T<br>-7542539 QUO<br>-7542518 QUO<br>-7542500 QUO                                                                                              | A ×<br>0<br>0<br>0                                                   | SR#<br>H<br>B<br>B                     | Cust #<br>176843<br>212864<br>171811                                                 | Short Name<br>ADERHOLT<br>HORTON<br>REGAN                                                | Name<br>BETCY ADERHOLT<br>CHARLES HORTON<br>JOHN REGAN                                                                                     | Tag#<br>GJY-464<br>YOUNIVDR<br>NWV-7332                                                                                                    | Date<br>04/26/2016<br>04/26/2016<br>04/26/2016                                                         | Yr-Make-Model<br>2010 KJA FORTE<br>2008 MERCEDES-BENZ S550<br>2012 BUICK ENCLAVE                                                                                                    |  |  |  |  |  |  |
| Ticket # T<br>-7542539 QUO<br>-7542518 QUO<br>-7542500 QUO<br>-7542459 QUO                                                                              | A ×<br>0<br>0<br>0                                                   | SR#<br>H<br>B<br>B<br>I                | Cust #<br>176843<br>212864<br>171811<br>195686                                       | Short Name<br>ADERHOLT<br>HORTON<br>REGAN<br>PETERS                                      | Name<br>BETCY ADERHOLT<br>CHARLES HORTON<br>JOHN REGAN<br>CORY PETERS                                                                      | Tag#<br>GJY-464<br>YOUNIVDR<br>NWV-7332<br>ADT-1814                                                                                                    | Date<br>04/26/2016<br>04/26/2016<br>04/26/2016<br>04/26/2016                                           | Yr-Make-Model<br>2010 KIA FORTE<br>2008 MERCEDES-BENZ S550<br>2012 BUICK ENCLAVE<br>2006 HONDA ACCORD                                                                                                    |  |  |  |  |  |  |
| Ticket # T<br>-7542539 QUO<br>-7542518 QUO<br>-7542509 QUO<br>-7542459 QUO<br>-7542459 QUO                                                              | A ×<br>0<br>0<br>0<br>0<br>0                                         | SR#<br>H<br>B<br>B<br>I<br>H           | Cust #<br>176843<br>212864<br>171811<br>195686<br>211887                             | Short Name<br>ADERHOLT<br>HORTON<br>REGAN<br>PETERS<br>CAMPBELL                          | Name<br>BETCY ADERHOLT<br>CHARLES HORTON<br>JOHN REGAN<br>CORY PETERS<br>JEFE CAMPBELL                                                     | Tag#<br>GJY-464<br>Y OUNI VDR<br>NW V-7332<br>ADT-1814<br>Y W P.7874                                                                                                    | Date<br>04/26/2016<br>04/26/2016<br>04/26/2016<br>04/26/2016<br>04/26/2016                             | Yr-Make-Model<br>2010 KJA FORTE<br>2008 MERCEDES-BENZ S550<br>2012 BUICK ENCLAVE<br>2008 HONDA ACCORD<br>2009 ACINDA ACCORD                                                                                   |  |  |  |  |  |  |
| Ticket # T<br>-7542539 QUO<br>-7542509 QUO<br>-7542500 QUO<br>-7542500 QUO<br>-75424501 QUO<br>1680007 WO                                               | A ×<br>0<br>0<br>0<br>0<br>0<br>0                                    | SR#<br>H<br>B<br>B<br>I<br>H<br>2      | Cust #<br>176843<br>212864<br>171811<br>195686<br>211887<br>70825                    | Short Name<br>ADERHOLT<br>HORTON<br>REGAN<br>PETERS<br>CAMPRELL<br>AAA                   | Name<br>BETCY ADERHOLT<br>CHARLES HORTON<br>JOHN REGAN<br>CORY PETERS<br>JEEE CAMPBELI<br>AAA SALES                                        | Tag#<br>GJY-464<br>YOUN VDR<br>NW V-7332<br>ADT-1814<br>YWP-7874<br>AFT4777                                                                                                    | Date<br>04/26/2016<br>04/26/2016<br>04/26/2016<br>04/26/2016<br>04/26/2016<br>04/26/2016               | Yr-Make-Model<br>2010 KJA FORTE<br>2008 MERCEDES-BENZ 5550<br>2012 BUICK ENCLAVE<br>2008 HONDA ACCORD<br>2019 ACLIRA TSX<br>2012 HONDA ACCORD                                                                 |  |  |  |  |  |  |
| Ticket# T<br>-7542539 QUO<br>-7542518 QUO<br>-7542500 QUO<br>-7542459 QUO<br>-7542451 QUO<br>-7542451 QUO<br>16806007 WO<br>1680608 WO                  | A ×<br>0<br>0<br>0<br>0<br>0<br>0<br>0<br>0<br>0<br>0<br>0           | SR#<br>H<br>B<br>B<br>I<br>H<br>2<br>2 | Cust #<br>176843<br>212864<br>171811<br>195686<br>211887<br>70825<br>70825           | Short Name<br>ADERHOLT<br>HORTON<br>REGAN<br>PETERS<br>CAMPRELL<br>AAA<br>AAA            | Name<br>BETCY ADERHOLT<br>CHARLES HORTON<br>JOHN REGAN<br>CORY PETERS<br>JEEE CAMPBELI<br>AAA SALES<br>AAA SALES                           | Tag#<br>GJY-464<br>YOUNVDR<br>NWV-7332<br>ADT-1814<br>YWP-7874<br>AFT4777<br>AFT4777                                                                                                    | Date<br>04/26/2016<br>04/26/2016<br>04/26/2016<br>04/26/2016<br>04/26/2016<br>04/26/2016               | Yr-Make-Model<br>2010 KJA FORTE<br>2008 MERCEDES-BENZ 5550<br>2012 BUICK ENCLAVE<br>2008 HONDA ACCORD<br>2019 ANDRA ACCORD<br>2012 HONDA ACCORD<br>2012 HONDA ACCORD                                          |  |  |  |  |  |  |
| Tricket # T<br>-7542539 0UO<br>-7542518 0UO<br>-7542518 0UO<br>-7542459 0UO<br>-7542451 0UO<br>-7542451 0UO<br>1680607 WO<br>1680607 WO<br>-7542780 0UO | A ×<br>0<br>0<br>0<br>0<br>0<br>0<br>0<br>0<br>0<br>0<br>0<br>0<br>0 | SR#<br>H<br>B<br>H<br>H<br>2<br>2<br>H | Cust #<br>176843<br>212864<br>171811<br>195686<br>211887<br>70825<br>70825<br>222256 | Short Name<br>ADERHOLT<br>HORTON<br>REGAN<br>PETERS<br>CAMPBELL<br>AAA<br>AAA<br>SANCHEZ | Name<br>BETCY ADEPHOLT<br>CHARLES HORTON<br>JOHN REGAN<br>CORY PETERS<br>IFFE CAMPREI<br>AAM SALES<br>AAM SALES<br>AAM SALES<br>IV SANCHEZ | Tag#         GJY-464           YOUNVOR         NVV-7332           ADT-1814         YWP-7732           ADT-814         YWP-7874           AFT4777         AFT4777           AFT4777         AFT4777 | Date<br>04/26/2016<br>04/26/2016<br>04/26/2016<br>04/26/2016<br>04/26/2016<br>04/26/2016<br>04/26/2016 | Yr-Make-Model<br>2010 MA FORTE<br>2006 MERCEDES-BENZ S550<br>2012 BUICK ENCLAVE<br>2018 HONDA ACCORD<br>2012 HONDA ACCORD<br>2012 HONDA ACCORD<br>2012 HONDA ACCORD<br>2012 HONDA ACCORD<br>2012 MONDA ACCORD |  |  |  |  |  |  |

3. Double-click on one of the tickets to bring it up on your screen. Click on the **Consolidate** button at the bottom of the screen:

| Ticket Vie | w/Edit (168060)                                                                                                    | 7)            |                      |                |                      |                |                  |                 |                 |             |               |        |    |          |    |   |
|------------|----------------------------------------------------------------------------------------------------|---------------|----------------------|----------------|----------------------|----------------|------------------|-----------------|-----------------|-------------|---------------|--------|----|----------|----|---|
| Main Lin   | e Items Appoint                                                                                                    | ments Custome | er Info Vehicle Info | Comments Pa    | yments               |                |                  |                 |                 |             |               |        |    |          |    |   |
| Ticket #   | 1680607                                                                                                    | Date          | 04/26/2016           | Salesrep 2 -   | O'LOUGHLIN           | 🤏 Tax Taxa     | v ST #2 OPE      | WORK OR         | XER.            |             |               |        |    |          |    |   |
| Cust #     | 70825                                                                                                    | Short Name    | AAA                  | Pa             | rking Space 🗸        | Route#         |                  |                 |                 |             |               |        |    |          |    |   |
| Namo       |                                                                                                    |               |                      |                |                      |                |                  |                 |                 |             |               |        |    |          |    |   |
| Address    | 1642 STATERIAL                                                                                                    | LC PD         |                      | -              |                      |                |                  |                 |                 |             |               |        |    |          |    |   |
| Autress    | CODIFILIE                                                                                                    | LLC NO        | CI NO. 70 2003       |                |                      |                |                  |                 |                 |             |               |        |    |          |    |   |
| City       | CORNELIUS                                                                                                    |               | SINC ZIP 2007        |                |                      |                |                  |                 |                 |             |               |        |    |          |    |   |
| Tag# AFT   | T4777                                                                                                    | Year 2012     | Make HONDA           |                | Model ACCORD         |                | Mileage          | 43000 🕥         |                 |             |               |        |    |          |    |   |
| Item Sur   | mmary (Select L                                                                                                    | ine Items Tab | To Edit)             |                |                      |                |                  |                 |                 |             |               |        |    |          |    |   |
| Ref        | # Proc                                                                                                    | suct #        |                      | Description    |                      | City           | Unit             | Unit            | Amount          | MC          | DEPT          | PC     | TC | Salesrep | ST |   |
| 100        | 0 07671                                                                                                    | P10           | 5/65R15 BWBEG-A      | DVANTAGE TA    |                      | 4.0            | 86 9500          | TET             | 347.80          | .2          | 3             | 1      | 1  | SCOTT    |    | ~ |
| 100        | 2 TP2                                                                                                    | TR            | E PROTECTION PL      | AN             |                      | 1.0            | 00.0000          |                 |                 | -2          | Ť             |        | 0  | SCOTT    |    |   |
| 100-       | 4 2NCSCRA                                                                                                    | P 2%          | N.C. DISPOSAL TA     | X              |                      | 4.0            | 1.7400           |                 | 6.96            | -2          | 1 I           | 1      | 0  | SCOTT    |    |   |
| 100        | 6 DIS                                                                                                    | SC            | RAP TIRE RECYCLI     | E FEE          |                      | 4.0            | 2.5000           |                 | 10.00           | -2          | D             | 1      | 0  | SCOTT    |    |   |
| 100        | 8 99DM                                                                                                    | DIS           | MOUNT & MOUNT        |                |                      | 4.0            | 9.5000           |                 | 38.00           | -2          | т             | 1      | 0  | SCOTT    |    |   |
| 101        | 0 99B                                                                                                    | UF            | ETIME COMPUTER       | BALANCE TIRE   | S                    | 4.0            | 9.5000           |                 | 38.00           | -2          | т             | 1      | 1  | SCOTT    |    |   |
| 101:       | 2 VALVE7                                                                                                    | RUI           | 3BER VALVE STEM      |                |                      | 4.0            |                  |                 | No Charge       | -2          | 0             | N      | 0  | SCOTT    |    |   |
| 101-       | 4 99R                                                                                                    | UF            | ETIME ROTATION       |                |                      | 4.0            |                  |                 | No Charge       | -2          | т             | N      | 1  | SCOTT    |    |   |
| 101        | 6 *                                                                                                    | EVI           | ERY 5000 MILES       |                |                      | 1.0            |                  |                 |                 | -2          |               |        | 0  | SCOTT    |    |   |
| 101        | 8 99RH                                                                                                    | TIR           | E PROTECTION W/      | ARRANTY        |                      | 4.0            | 8.6950           |                 | 34.78           | -2          | R             | 1      | 1  | SCOTT    |    |   |
| 102        | 0                                                                                                    | 'FR           | EE" TIRE REPAIRS     | S FOR UFE OF   | TIRE.                | 1.0            |                  |                 |                 | -2          |               |        | 0  | SCOTT    |    |   |
| 102        | 2                                                                                                    | IF 1          | TRE IS NOT REPAR     | BABLE IT WILL  | BE                   | 1.0            |                  |                 |                 | -2          |               |        | 0  | SCOTT    |    |   |
| 102-       | 4 .                                                                                                    | REI           | PLACED 1ST 2/32N     | DS AT NO CHA   | RGE. THEN            | 1.0            |                  |                 |                 | -2          |               |        | 0  | SCOTT    |    |   |
| 102        | 6 .                                                                                                    | PR            | 0-RATED FOR REM      | AINDER OF TR   | EADLIFE.             | 1.0            |                  |                 |                 | -2          |               |        | 0  | SCOTT    |    |   |
| 102        | 8 99CA                                                                                                    | ALI           | GNMENT CHECK         |                |                      | 1.0            |                  |                 | No Charge       | -2          |               | N      | 0  | SCOTT    |    |   |
|            |                                                                                                    |               |                      |                |                      |                |                  |                 |                 |             |               |        |    |          |    | ~ |
|            |                                                                                                    |               | M                    | erchandise     | Service              |                | Fet              | Subtotal        | Sales           | Тах         | Total         |        |    |          |    |   |
|            |                                                                                                    |               |                      | 347.8          | 0 1                  | 27.74          | 0.00             |                 | 175.54          | 30.49       |               | 506.03 |    |          |    |   |
|            |                                                                                                    |               |                      |                | Discard              | d Main Changes | Clear Vehicle    | Write-In Vehic  | le Add Contacts |             |               |        |    |          |    |   |
| -          |                                                                                                    |               |                      |                |                      |                |                  |                 |                 |             |               |        |    |          |    |   |
|            | Ful View GARFAXTools ServiceCAT RVSOC ServiceCAT RVSOC ServiceCAT RVSOC Customer History Cust Value Index Vehicle History VSR's Override Credit Hold Adjust Total |               |                      |                |                      |                |                  |                 |                 |             |               |        |    |          |    |   |
|            |                                                                                                    |               | Conte                | cte Detrech (  | Consolidate Print Wo | korder Drint I | expection Print  | dulti Drint & C | Ince Close Sa   |             | Zeturn Deturn | Hab    |    |          |    |   |
|            |                                                                                                    |               | Gorna                | cia ricifean e | The wo               | Pillin         | rapication Plant | in the c        |                 | in care a r | Return        |        |    |          |    |   |

4. A pop up box will list all available tickets for this customer. You can right-click on each ticket to see the detail and to verify you do want to consolidate that particular ticket to your current one:

| 🔀 Consolidate Tickets X         |                                 |           |                    |        |   |  |  |  |  |
|---------------------------------|---------------------------------|-----------|--------------------|--------|---|--|--|--|--|
| Ticket #                        | Туре                            | Has Appt? | Date               | Total  |   |  |  |  |  |
| 1680608                         | Invoice                         | No        |                    | 410.06 | ^ |  |  |  |  |
| 1680605                         | Invoice                         | No        | Show Ticket Detail | 104.11 |   |  |  |  |  |
|                                 |                                 |           |                    |        |   |  |  |  |  |
|                                 |                                 |           |                    |        |   |  |  |  |  |
|                                 |                                 |           |                    |        |   |  |  |  |  |
|                                 |                                 |           |                    |        |   |  |  |  |  |
|                                 |                                 |           |                    |        |   |  |  |  |  |
|                                 |                                 |           |                    |        |   |  |  |  |  |
|                                 |                                 |           |                    |        |   |  |  |  |  |
|                                 |                                 |           |                    |        |   |  |  |  |  |
|                                 |                                 |           |                    |        |   |  |  |  |  |
|                                 |                                 |           |                    |        |   |  |  |  |  |
|                                 |                                 |           |                    |        |   |  |  |  |  |
|                                 |                                 |           |                    |        |   |  |  |  |  |
|                                 |                                 |           |                    |        | Y |  |  |  |  |
| Right click to see ticket items |                                 |           |                    |        |   |  |  |  |  |
|                                 | Consolidate Cancel Suggest Help |           |                    |        |   |  |  |  |  |

5. When you are ready to consolidate the ticket(s), you can select each ticket individual or highlight them all and then click on the **Consolidate** button. Now, all of your multiples have been combined into one ticket.

\*\*NOTE - Users must have password permission to both create and close invoices (P16, P21). If you need to give a user password permission to perform this function, please contact your system administrator.